## Hvordan bruke appen?

Appen er utviklet for å enkelt kunne registrere data fra hønsefugltaksering direkte til Hønsefuglportalen. For at man skal kunne registrere data er man avhengig av å ha opprettet en bruker i Hønsefuglportalen, og man må være tildelt en eller flere takseringslinjer fra den som er ansvarlig for takseringene i det respektive takseringsområdet. Det er de enkelte rettighetshavere selv som administrerer tilganger til sine taksører. Dersom du ikke får opp en liste med de linjer du skal taksere når du logger deg på må du ta kontakt med den som er ansvarlig for det området du takserer i. Du skal ha tilgang til de samme linjer når du logger inn på appen og på web-portalen.

Når du skal benytte appen i forbindelse med taksering velger du først den linja du skal taksere. Dette gjør du ved å trykke på linja. Du vil da bli tatt videre til en kartside, hvor du også vil finne takseringslinja inntegnet på kartet. Trykk på «Start taksering» nederst på sida når du har navigert deg fram til startpunktet for linja. Dersom du er mer enn 30 meter fra punktet der linja starter vil du få spørsmål om du likevel ønsker å starte takseringen. Når takseringen starter vil du kunne følge med på avstand til takseringslinja samt hvor langt du har taksert i datafeltene over kartet. Husk at du underveis i takseringen skal holde deg så nært takseringslinja som mulig.

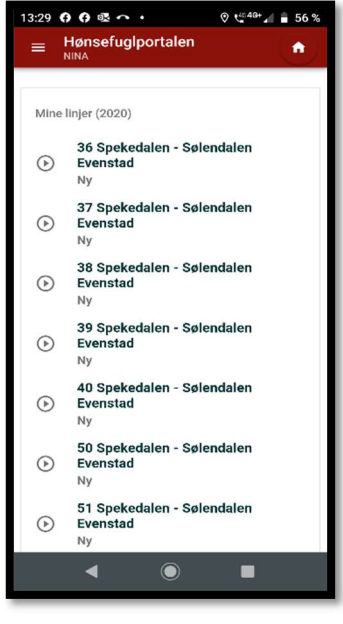

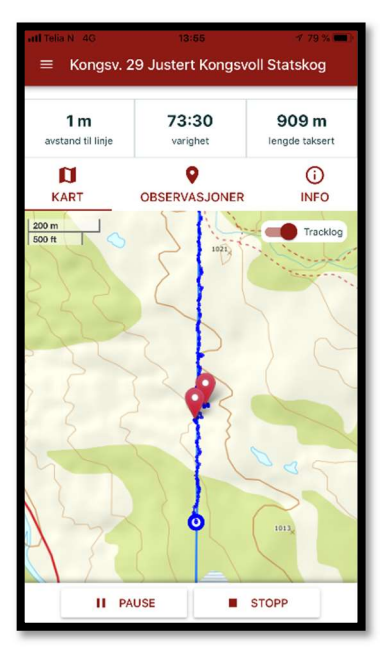

Underveis i takseringen blir det tatt en logg over hvor du går (tracklog). Dette gjør vi for å kunne undersøke hvor presis våre data er, da en forutsetningene for at metoden skal fungere er at taksøren forflytter seg langs linja. Det er mulig å slå av denne funksjonen (velg meny oppe i venstre hjørne, og slå av tracklog), men mange rettighetshavere vil kreve at du har på tracklog når du utfører taksering på deres vegne. Dette må du undersøke med de ansvarlige for ditt område før du drar ut på taksering. Det er ikke mulig å slå av denne funksjonen underveis i en taksering. Når du observerer en fugl/et kull registrerer du dette ved å trykke på «Observasjoner» i feltet over rett over kartet. Du vil da bli ført til en side hvor du kan registrere observasjonen. GPS-posisjon, avstand til takseringslinja og klokkeslett registreres automatisk, men de øvrige data (art, antall fugl i ulike kjønns/alders-kategorier samt hvorvidt det var en stand eller ikke) registreres manuelt. Merk deg at det er mulig å endre posisjonen for en observasjon manuelt ved å trykke på knappen «Endre». Du vil da få mulighet til å plassere en kartmarkør i det punktet du gjorde observasjonen. Når du har registrert observasjonen trykker du «Lagre», dog du kan navigere deg tilbake til kartsiden ved å trykke på «Kart» øverst på siden.

| Telia N                  | 4G              | 13:54             | 7 79 %                  |
|--------------------------|-----------------|-------------------|-------------------------|
| = ⊦                      | Kongsv. 2       | 29 Justert Kongs  | voll Statskog           |
| 1 m<br>avstand til linje |                 | 73:05<br>varighet | 909 m<br>lengde taksert |
| KART                     |                 | OBSERVASJONE      | i)<br>INFO              |
|                          | 1               | NY OBSERVASJO     | лс                      |
| Obser                    | vasjoner        |                   |                         |
| 9                        | Lirype<br>13:13 |                   | 2 st                    |
| 9                        | Lirype<br>13:38 |                   | 3 stl                   |
|                          |                 |                   |                         |
|                          |                 |                   |                         |
|                          |                 |                   |                         |
|                          |                 |                   | STOPP                   |

| atl Telia N 4G                        |                   | 13:54             |     |         | 1 79 % 💻                |  |  |  |  |
|---------------------------------------|-------------------|-------------------|-----|---------|-------------------------|--|--|--|--|
| Kongsv. 29 Justert Kongsvoll Statskog |                   |                   |     |         |                         |  |  |  |  |
|                                       |                   |                   |     |         |                         |  |  |  |  |
| <b>1 m</b><br>avstand til linje       |                   | 73:12<br>varighet |     |         | 909 m<br>lengde taksert |  |  |  |  |
| <b>D</b><br>KART                      |                   | OBSERVASJONER     |     |         | (j)<br>INFO             |  |  |  |  |
|                                       | Dato<br>2018-08-0 | 96                |     |         | *                       |  |  |  |  |
| ()                                    | Start kl<br>12:40 |                   | ▼ S | lutt kl | Ψ.                      |  |  |  |  |
| 0                                     | 🗌 Smågr           | nagere            | R   | ev      | Hare                    |  |  |  |  |
| ۵                                     | Nedbør            |                   |     | Ŧ       | Temp                    |  |  |  |  |
| *                                     | Hundeforhold -    |                   |     |         | Antall                  |  |  |  |  |
| Þ                                     | Kommenta          | r                 |     |         |                         |  |  |  |  |
|                                       |                   |                   |     |         |                         |  |  |  |  |
|                                       | II PA             | USE               |     | S1      | OPP                     |  |  |  |  |
| _                                     |                   |                   |     |         |                         |  |  |  |  |

Når du har gjennomført takseringen trykker du på stopp-

knappen. Du blir da bedt om å fylle inn informasjon på siden «Info». Dato og klokkeslett blir automatisk registrert, men de øvrige feltene registreres manuelt. Når alle felter er fylt ut kan du trykke på knappen «Registrer», og takseringen registreres. Merk at de øvrige data du er vant med å registrere på papirskjema (lengde taksert osv) beregnes automatisk basert på de data som er samlet inn underveis.

Når du har registrert takseringen vil denne registreres lokalt på din telefon. Dersom du har tilgang til internett vil data fra takseringen samtidig automatisk registreres i Hønsefuglportalen. Du vil da få beskjed om at takseringen er lagret på server. Dersom du ikke har tilgang til internett vil dataene kun lagres på din telefon. Når du får tilgang til internett skal du da trykke på den aktuelle takseringslinjen (fra startsiden), og får da spørsmål om du vil lagre taksering på serveren. Når du aksepterer dette registreres data til Hønsefuglportalen.

Man er ikke avhengig av å ha tilgang til internett for å benytte appen, og alle funksjoner fungerer også når man er offline. Bakgrunnskartene vil imidlertid ikke være tilgjengelig når man ikke har tilgang til internett. De kartutsnitt du sist har besøkt vil likevel kunne være tilgjengelig.

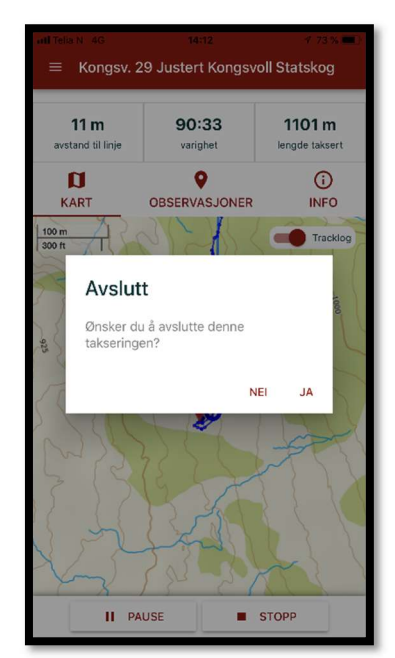